#### Materials:

- Windows computer with Windows 7 or higher
- USB A to USB C cable
- GX-Force

#### Instructions:

- 1. Install the GX-Force drivers from the Software page on the RKI website if a GX-Force has never been connected to your computer.
- 2. Install the Program Loader program and the Setup program onto your computer.
- 3. Turn the GX-Force off if it is on.
- 4. Connect the GX-Force to the computer using the USB cable.

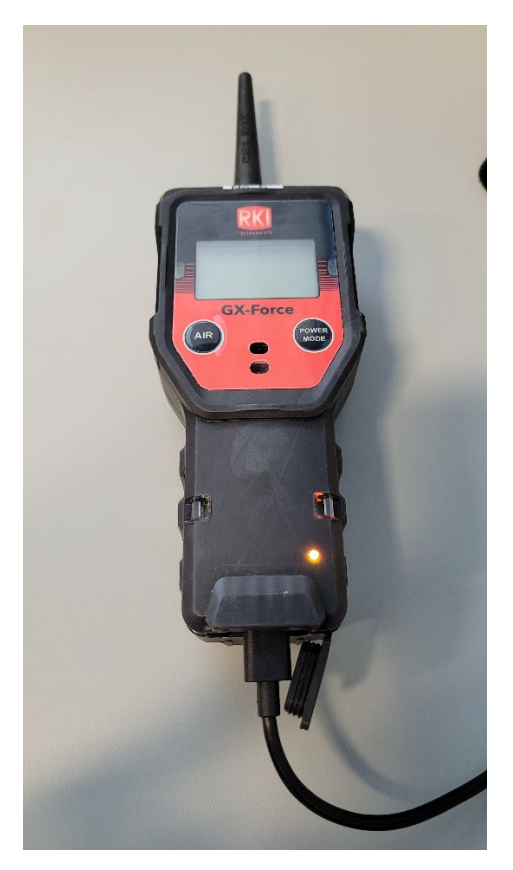

- 5. Launch the GX-Force Program Loader program from the computer's Start menu.
- 6. If necessary, select the COM port for the GX-Force.

7. Click the Open button in the Program Loader interface.

| RIKEN GX-Force Program Loader (Pno.06805) | 10 | -2   |       | × |
|-------------------------------------------|----|------|-------|---|
| PORT COM11 V Open Close                   |    | Main | 🔿 Sut | ) |
| FILE                                      |    |      |       |   |
| SELECT STATUS                             |    |      |       |   |
|                                           |    |      | G     | ) |
| Ready                                     |    |      |       |   |

8. Click the "Main" radio dot and then click "Select".

| RIKEN GX-Force Program Loader (Pno.06805) | 8 <del></del> 82 |       |
|-------------------------------------------|------------------|-------|
| PORT COM11 V Open Close                   | Main             | 🔿 Sub |
| FILE                                      |                  |       |
|                                           |                  |       |
| SELECT                                    |                  |       |
| STATUS                                    |                  |       |
|                                           |                  |       |
|                                           |                  |       |
|                                           |                  |       |
|                                           |                  |       |
|                                           |                  | GO    |
| Ready                                     |                  |       |

9. Navigate to the Main firmware file for the GX-Force and double click the .mot file.

| ← → → ↑ 📙 « GX-Force → Instrument Firmware → Main                                                                                                    | v ⊙              | Search Main     | Q      |
|----------------------------------------------------------------------------------------------------|------------------|-----------------|--------|
| Organize 👻 New folder                                                                                                    |                  | === -           | . ?    |
| Videos ^ Name                                                                                                    | Date modified    | Туре            | Size   |
| <ul> <li>OS (C:)</li> <li>OT554.mot</li> <li>HD2 (D:)</li> <li>USB20FD (E:)</li> <li>ISO 9000 (I:)</li> <li>Konica Scans (K:</li> <li>Engineering (N:)</li> <li>Departments (P:</li> <li>USB20FD (E:)</li> <li>USB20FD (E:)</li> </ul> | 2/7/2024 8:49 AM | MOT File        | 91     |
| i Network                                                                                                    |                  |                 |        |
| v <                                                                                                    |                  |                 |        |
| File name:                                                                                                    | ~                | S format(*.mot) | ~      |
|                                                                                                    |                  | Onen 💌          | Cancel |

- 10. Turn on the GX-Force.
- 11. Click Go. The program screen indicates the transfer is starting and the GX-Force screen says "UPDATE".

| RIKEN GX-Force Program Loader (Pno.06805)                                                     | 1. <del></del> |           | ×     |
|-----------------------------------------------------------------------------------------------|----------------|-----------|-------|
| PORT COM11 V Open Close                                                                       | Main           | 🔿 Sul     | Ь     |
| FILE                                                                                          |                |           |       |
| SELECT       N:\Eng Documents\Unit softwares\GX-Force\Instrument F         STATUS       RC.R. | imware \       | Main\0755 | 4.mot |
| ON Line                                                                                       |                |           |       |

12. The program will indicate the transfer is complete. Click OK. The GX-Force will be turned off.

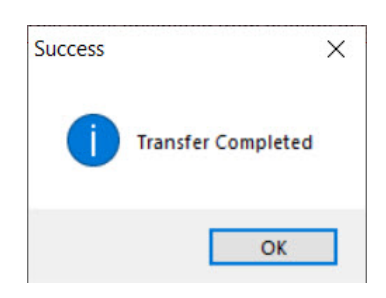

13. Click the "Sub" radio dot and then click "Select".

| RIKEN GX-Force Program Loader (Pno.06805) | - \    | □ × |
|-------------------------------------------|--------|-----|
| PORT COM11 V Open Close                   | 🔘 Main | Sub |
| FILE                                      |        |     |
| SELECT                                    |        |     |
| STATUS                                    |        |     |
|                                           |        |     |
|                                           |        |     |
|                                           |        |     |
|                                           |        | GO  |
| Ready                                     |        |     |

14. Navigate to the Sub firmware file for the GX-Force and double click the .mot file.

| 9 Open                                                                                                    |              |         |                         | ×           |
|----------------------------------------------------------------------------------------------------|--------------|---------|-------------------------|-------------|
| ← → × ↑ 🧧 « GX-Force → Instrument Firmware → Sub                                                                                                    | ~            | Ō       | Search Sub              | م           |
| Organize 👻 New folder                                                                                                    |              |         |                         |             |
| Music Name<br>Pictures<br>Videos<br>HD2 (D:)<br>USB20FD (E:)<br>ISO 9000 (I:)<br>Engineering (N:)<br>Departments (P:<br>USers (V:)<br>USB20FD (E:)<br>Additional and the set of the set of | Date modifie | d<br>AM | Type<br>MOT File        | Size        |
| File name:                                                                                                    |              | ~       | S format(*.mot)<br>Open | ∼<br>Cancel |

15. Click the Open button.

| RIKEN GX-Force Program Loader (Pno.06805)                | 1. <del></del> |           | ×     |
|----------------------------------------------------------|----------------|-----------|-------|
| PORT COM11 V Open Close                                  | O Main         | • s       | ub    |
| FILE                                                     |                |           |       |
| SELECT N:\Eng Documents\Unit softwares\GX-Force\Instrume | ent Firmware   | \Sub\0755 | 5.mot |
|                                                          |                |           | GO    |
| Ready                                                    |                |           |       |

16. Turn the GX-Force back on.

17. Click "Go". The program screen indicates the transfer is starting and the GX-Force screen says "UPDATE".

| RIKEN GX | -Force Program | m Loader (P  | no.06805)            | 10                   |           | Х     |
|----------|----------------|--------------|----------------------|----------------------|-----------|-------|
| PORT     | COM11 🗸        | Open         | Close                | O Main               | 🖲 Su      | Ь     |
| FILE     |                |              |                      |                      |           |       |
| SELECT   | N:\Eng Docu    | ments\Unit s | oftwares\GX-Force\lr | nstrument Firmware∖: | Sub\07555 | i.mot |
| RC,R,    |                |              |                      |                      |           |       |
|          |                |              |                      | <b>\</b>             |           | -     |
|          |                |              |                      |                      | G         | 0     |
| ON Line  |                |              |                      |                      |           |       |

18. The program will indicate the transfer is complete. Click OK. The GX-Force will be turned off.

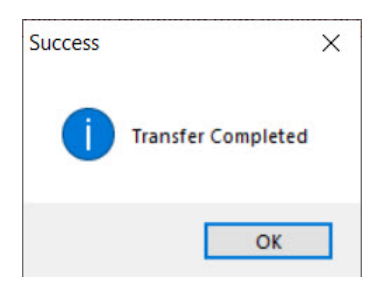

- 19. Launch the GX-Force Config program from the computer's Start menu.
- 20. Enter **1939** into the password window.
- 21. Make sure the GX-Force is still connected to the computer via USB cable.
- 22. Turn on the GX-Force.

23. Once connection is established, click "Instrument Information".

| Serial Port       Connect       Power Off         winload State       Information       Update 1D       Detail Setting         X-Force _Connection Successful.       Filename Suffix at Save       Date/Time Set       Calibration         Clear Logger Data       Calibration       Clear Logger Data       Exit         Load local fil       Store local fil       Restore Defa       Store local fil         AX-Force Status       Filename Suffix at Save       Filename Suffix at Save       Filename Suffix at Save       Filename Suffix at Save         X-Force Status       Force Status       Force Status       Filename Suffix at Save       Filename Suffix at Save       Filename Suffix at Save         Program Number       Serial No. (20 Characters)       Settings       Settings         SUM       Station ID (16 Characters)       Time       Time         QX-Force Date/Time       Z/9/2024 850:33 AM       User ID (16 Characters)       Store       Time         BLE Program No       Store Alarm Point       Calibration       Calibration       Calibration         Gas       Warning Alarm       Alarm       Stell       TWA       Auto Cal.       CAl Group         Store Date       Time       Store Date       Time       Calibration       A                                                                                                    | Status                                                                                                    |                                |                                                      | Read Comma                                                             | ands                                                                                 | -Write Com     | nmands      | Setting Commands -                         |   |
|----------------------------------------------------------------------------------------------------|----------------------------------------------------------------------------------------------------|--------------------------------|------------------------------------------------------|------------------------------------------------------------------------|--------------------------------------------------------------------------------------|----------------|-------------|--------------------------------------------|---|
| writoad State       Information Get & Save       Update ID       Detail Setting         K-Force _Connection Successful.       Filename Suffix at Save       Calibration       Chance passw         Filename Suffix at Save       Filename Suffix at Save       Calibration       Exit         Load local fil       Store local filename Suffix at Save       Store local filename Suffix at Save       Store local filename Suffix at Save         Program Number       Serial No. (20 Characters)       Station ID (16 Characters)       Image: Station ID (16 Characters)         SUM       User ID (16 Characters)       Image: Station ID (16 Characters)       Image: Station ID (16 Characters)         PC Date/Time       2/9/2024 850:33 AM       User ID (16 Characters)       Image: Station ID (16 Characters)         BLE Program No       Image: Station ID (16 Characters)       Image: Station ID (16 Characters)       Image: Station ID (16 Characters)         BLE Program No       Image: Station ID (16 Characters)       Image: Station ID (18 Characters)       Image: Station ID (18 Characters)         BLE Program No       Image: Station ID (18 Characters)       Image: Station ID (18 Characters)       Image: Station ID (18 Characters)         Gas       Marming and Alarm point       Calibration       Calibration       Image: Station ID (18 Characters)         IBLE Program No       Image: Station ID (18 Characters) | Serial Port 🔴 🤇                                                                                                    | Connect                        |                                                      | Instrument                                                             | Information                                                                          |                | Update      | Power Off                                  |   |
| C+broce_Lonnection Successful.       Dete/Time Set       Calibration         Clear Logger Data       Exit         Clear Logger Data       Exit         Iteration       Clear Logger Data         W-Force Status       Program Number         Station ID (16 Characters)       Iteration         Station ID (16 Characters)       Iteration         Version       Station ID (16 Characters)         PC Date/Time       Iterval Trend Time (Sec)         300       Reset alarm point         BLE Program No       Calibration         Gas       Warning         Marming       AlarmH         STEL       TWA         Auto Cal.       CAL Group         Auto Cal.       CAL Group                                                                                                    | wnload State                                                                                                    |                                |                                                      | Information                                                            | n Get & Save                                                                         | U              | lpdate ID   | Detail Settings                            |   |
| Filename Suffix at Save       Calibration       Exit         Clear Logger Data       Store local file         Store local file       Restore Defa         Settings       Settings         AX-Force Status       Serial No. (20 Characters)         Program Number       Serial No. (20 Characters)         SUM       Station ID (16 Characters)         Version       Z/9/2024 850:33 AM         User ID (16 Characters)       Reset alarm point         BLE Program No       Merning and Alarm point         Gas       Warning Alarm         Warning Alarm       Alarm         Surversion       A                                                                                                    | X-ForceConnection (                                                                                                    | Successful.                    |                                                      |                                                                        |                                                                                      | Date           | e/Time Set  | Change passwor                             | d |
| Filename Suffix at Save       Clear Logger Data       Load local fil         Store local       Store local fil       Restore Defa         Settings       Settings         AX-Force Status                                                                                                    |                                                                                                    |                                |                                                      |                                                                        |                                                                                      | C              | alibration  | Exit                                       |   |
| Filename Suffix at Save       Store local fi         Program Number       Restore Defained         Station ID       Serial No. (20 Characters)         SUM       Station ID         Version       Station ID         Station ID       (16 Characters)         PC Date/Time       2/9/2024 850:33 AM         User ID       (16 Characters)         BLE Program No       Interval Trend Time (Sec)         Gas       Warning and Alarm point         Calibration       AlarmH         STEL       TWA         Auto Cal.       CAL Group         Calibration       Auto Cal.         Calibration       Auto Cal.                                                                                                    |                                                                                                    |                                | /                                                    |                                                                        |                                                                                      | Clear          | Logger Data | Load local file                            |   |
| Priename Suffix at Save       Restore Defaise         Settings       Restore Defaise         Settings       Restore Defaise         Settings       Restore Defaise         Settings       Restore Defaise         Settings       Restore Defaise         Settings       Restore Defaise         Settings       Restore Defaise         Program Number       Serial No. (20 Characters)         SUM       Station ID (16 Characters)         Version       Station ID (16 Characters)         PC Date/Time       2/9/2024 & 50:33 AM         User ID (16 Characters)       Interval Trend Time (Sec)         300       Reset alarm point         BLE Program No       Marning and Alarm point         Calibration       Alarm         Alarm       Alarm H         STEL       TWA         Auto Cal.       CAL Group         Calibration       Auto Cal.         Auto Cal.       Cal Conce                                                                                                    |                                                                                                    |                                |                                                      |                                                                        |                                                                                      |                |             | Store local file                           |   |
| AX-Force Status Program Number Program Number Serial No. (20 Characters) SUM Version Station ID (16 Characters) PC Date/Time 2/9/2024 850:33 AM User ID (16 Characters) GX-Force Date/Time Interval Trend Time (Sec) 300 Reset alarm point BLE Program No                                                                                                    |                                                                                                    |                                |                                                      |                                                                        |                                                                                      |                |             | Restore Default<br>Settings                | t |
| Program Number       Serial No. (20 Characters)         SUM       Station ID (16 Characters)         Version       Station ID (16 Characters)         PC Date/Time       2/9/2024 8:50:33 AM         User ID (16 Characters)       Interval Trend Time (Sec)         GX-Force Date/Time       Interval Trend Time (Sec)         BLE Program No       Warning and Alarm point         Gas       Warning Alarm         AlarmH       STEL         TWA       Auto Cal.         CAL Group          A                                                                                                    |                                                                                                    |                                |                                                      |                                                                        |                                                                                      |                |             |                                            |   |
| SUM Version Version Station ID (16 Characters) PC Date/Time 2/9/2024 8:50:33 AM User ID (16 Characters) GX-Force Date/Time Interval Trend Time (Sec) 300 Reset alarm point BLE Program No                                                                                                    | X-Force Status                                                                                                    |                                |                                                      |                                                                        |                                                                                      | _              |             | 0                                          |   |
| Version Station ID (16 Characters)                                                                                                    | àX-Force Status ───<br>Program Number                                                                                          |                                |                                                      | Serial No. (20                                                         | Characters) [-                                                                       |                |             |                                            |   |
| PC Date/Time 2/9/2024 8:50:33 AM User ID (16 Characters)  GX-Force Date/Time Interval Trend Time (Sec) 300  Reset alarm point BLE Program No Gas Warning Alarm Alarm point Calibration Gas Warning Alarm AlarmH STEL TWA Auto Cal. CAL Group                                                                                                    | 3X-Force Status<br>Program Number<br>SUM                                                                                       |                                |                                                      | Serial No. (20                                                         | Characters) -                                                                        |                |             |                                            |   |
| GX-Force Date/Time Interval Trend Time (Sec) 300 Reset alarm point BLE Program No Gas Warning Alarm Alarm AlarmH STEL TWA Auto Cal. CAL Group                                                                                                    | àX-Force Status<br>Program Number<br>SUM<br>Version                                                                            |                                |                                                      | Serial No. (20 )<br>Station ID (16                                     | Characters) -<br>Characters) -                                                       |                |             |                                            |   |
| BLE Program No           Warning and Alarm point         Calibration           Gas         Warning         Alarm         AlarmH         STEL         TWA         Auto Cal.         CAL Group          ()            A         Auto Cal.         CAL Group          ()            A         Auto Cal.         CAL Group          ()            A         Auto Cal.         A                                                                                                    | àX-Force Status<br>Program Number<br>SUM<br>Version<br>PC Date/Time                                                            | 2/9/2024 8                     | F0:33 AM                                             | Serial No. (20 of<br>Station ID (16<br>User ID (16 CF                  | Characters) -<br>Characters) -<br>naracters) -                                       |                |             |                                            |   |
| Warning and Alarm point         Calibration           Gas         Warning         Alarm         AlarmH         STEL         TWA         Auto Cal.         CAL Group          ()             A          ()            A          ()           A                                                                                                    | iX-Force Status<br>Program Number<br>SUM<br>Version<br>PC Date/Time<br>GX-Force Date/Time                                      | ☐<br>☐<br>☐<br>☐<br>2/9/2024 8 | 50:33 AM                                             | Serial No. (20<br>Station ID (16<br>User ID (16 CH<br>Interval Trend   | Characters) -<br>Characters) -<br>naracters) -<br>Time (Sec) -                       |                | Reset al    | arm point                                  |   |
| Gas         Warning         Alarm         AlarmH         STEL         TWA         Auto Cal.         CAL Group          ()             A          ()            A          ()           A              A                                                                                                    | IX-Force Status<br>Program Number<br>SUM<br>Version<br>PC Date/Time<br>GX-Force Date/Time<br>BLE Program No                    | 2/9/2024 8                     | 50:33 AM                                             | Serial No. (20 G<br>Station ID (16<br>User ID (16 CF<br>Interval Trend | Characters) -<br>Characters) -<br>naracters) -<br>Time (Sec) -                       | 300            | Reset al    | arm point                                  |   |
| () A<br>A<br>A                                                                                                    | IX-Force Status<br>Program Number<br>SUM<br>Version<br>PC Date/Time<br>GX-Force Date/Time<br>BLE Program No                    | 2/9/2024 8                     | 50:33 AM                                             | Serial No. (20)<br>Station ID (16<br>User ID (16 Cł<br>Interval Trend  | Characters) -<br>Characters) -<br>naracters) -<br>Time (Sec) -                       | 300            | T Reset al  | ▼<br>▼<br>arm point                        |   |
| Α                                                                                                    | X-Force Status<br>Program Number<br>SUM<br>Version<br>PC Date/Time<br>GX-Force Date/Time<br>BLE Program No<br>Gas              | 2/9/2024 8                     | 50:33 AM<br>8-00-00-00-00-00-00-00-00-00-00-00-00-00 | Serial No. (20 )<br>Station ID (16<br>User ID (16 C)<br>Interval Trend | Characters) -<br>Characters) -<br>naracters) -<br>Time (Sec) -<br>STEL               | 300<br>TWA     | Reset al    | arm point<br>CAL Group                     |   |
| A                                                                                                    | IX-Force Status<br>Program Number<br>SUM<br>Version<br>PC Date/Time<br>GX-Force Date/Time<br>BLE Program No<br>Gas<br>()       | 2/9/2024 8                     | 50:33 AM                                             | Serial No. (20 )<br>Station ID (16<br>User ID (16 CP<br>Interval Trend | Characters)<br>Characters)<br>                                                       | 300<br>TWA     | Reset al    | arm point<br>Calibration<br>CAL Group<br>A |   |
|                                                                                                    | AX-Force Status<br>Program Number<br>SUM<br>Version<br>PC Date/Time<br>GX-Force Date/Time<br>BLE Program No<br>Gas<br>()<br>() | 2/9/2024 8                     | 50:33 AM                                             | Serial No. (20 o<br>Station ID (16<br>User ID (16 Cł<br>Interval Trend | Characters) [-<br>Characters) [-<br>haracters) [-<br>Time (Sec) [2<br>nt<br>STEL<br> | 300<br>TWA<br> | Reset al    | arm point<br>CAL Group<br>A<br>A           |   |

#### 24. Once the download is complete, click "Detail Settings".

| status                                                                                                    |                                                                                   |                                                                                            | Read Com                                                                                                    | nands                                                                                           | Write Com                        | imands                                           | Setting Commands -                      |    |
|----------------------------------------------------------------------------------------------------|-----------------------------------------------------------------------------------|--------------------------------------------------------------------------------------------|----------------------------------------------------------------------------------------------------|-------------------------------------------------------------------------------------------------|----------------------------------|--------------------------------------------------|-----------------------------------------|----|
| Serial Port 🔴 C                                                                                                    | onnect                                                                            |                                                                                            | Instrume                                                                                                    | nt Information                                                                                  |                                  | Update                                           | Power Off                               |    |
| wnload State                                                                                                    |                                                                                   |                                                                                            | Informatio                                                                                                    | on Get & Save                                                                                   | U                                | pdate ID                                         | 📕 Detail Settings                       | :  |
| X-ForceConnection S<br>X-Force Instrument Inf                                                                                                    | juccessful.<br>ormation Downlo                                                    | ad.                                                                                        |                                                                                                    |                                                                                                 | Date                             | e/Time Set                                       | Change passwo                           | rd |
| X-Force Instrument Inf                                                                                                    | ormation Downlo                                                                   | ad Complete.                                                                               |                                                                                                    |                                                                                                 | Ca                               | alibration                                       | Exit                                    |    |
|                                                                                                    |                                                                                   |                                                                                            |                                                                                                    |                                                                                                 | Clear                            | Logger Data                                      | Load local file                         |    |
|                                                                                                    |                                                                                   |                                                                                            |                                                                                                    |                                                                                                 |                                  |                                                  | Store local file                        |    |
|                                                                                                    |                                                                                   |                                                                                            | Filename S                                                                                                    | uffix at Save                                                                                   |                                  |                                                  | Restore Defaul<br>Settings              | t  |
| -                                                                                                    | 07554                                                                             | 07555                                                                                      | Serial No. (21                                                                                                    | ) Characters)                                                                                   | 267010005                        |                                                  |                                         |    |
| Program Number<br>SUM                                                                                                    | 08E8                                                                              | 5EE3                                                                                       | o:                                                                                                    |                                                                                                 |                                  |                                                  |                                         |    |
| Program Number<br>SUM<br>Version                                                                                                    | 08E8                                                                              | 5EE3                                                                                       | Station ID (1                                                                                                    | 6 Characters)                                                                                   | SID_004                          |                                                  |                                         |    |
| Program Number<br>SUM<br>Version<br>PC Date/Time                                                                                                    | 08E8<br>02.001<br>2/9/2024                                                        | 5EE3<br>01.001<br>8:51:30 AM                                                               | Station ID (1<br>User ID (16 (                                                                                                | 6 Characters)                                                                                   | SID_004<br>UID_005               |                                                  | <b>•</b>                                |    |
| Program Number<br>SUM<br>Version<br>PC Date/Time<br>GX-Force Date/Time                                                                                                    | 08E8<br>02.001<br>2/9/2024<br>2/9/2024                                            | 5EE3<br>01.001<br>8:51:30 AM<br>8:51:30 AM                                                 | Station ID (1<br>User ID (16 (<br>Interval Tren                                                                               | 6 Characters)<br>Characters)<br>d Time (Sec)                                                    | SID_004<br>UID_005<br>300        | Reset a                                          | larm point                              |    |
| Program Number<br>SUM<br>Version<br>PC Date/Time<br>GX-Force Date/Time<br>Gas Table (Ver/SUM)                                                                                                 | 08E8<br>02.001<br>2/9/2024<br>2/9/2024<br>07554                                   | 5EE3<br>01.001<br>8:51:30 AM<br>8:51:30 AM<br>5878                                         | Station ID (1<br>User ID (16 0<br>Interval Tren<br>I⊽ BLE auto                                                                | 6 Characters)                                                                                   | SID_004<br>UID_005<br>300        | ▼ Reset a                                        | ▼<br>▼<br>larm point                    |    |
| Program Number<br>SUM<br>Version<br>PC Date/Time<br>GX-Force Date/Time<br>Gas Table (Ver/SUM)<br>BLE Program No                                                                               | 08E8<br>02.001<br>2/9/2024<br>2/9/2024<br>07554<br>****                           | 5EE3<br>01.001<br>8:51:30 AM<br>8:51:30 AM<br>5878<br>****                                 | Station ID (1<br>User ID (16 (<br>Interval Tren<br>▼ BLE auto                                                                 | 6 Characters)   <br>Characters)   <br>d Time (Sec)   <br>shutoff when idle                      | SID_004<br>UID_005<br>300        | ▼ Reset a                                        | v<br>▼<br>Iarm point                    |    |
| Program Number<br>SUM<br>Version<br>PC Date/Time<br>GX-Force Date/Time<br>Gas Table (Ver/SUM)<br>BLE Program No                                                                               | 08E8<br>02.001<br>2/9/2024<br>2/9/2024<br>07554<br>****                           | 5EE3<br>01.001<br>8:51:30 AM<br>8:51:30 AM<br>5878<br>5878<br>****                         | Station ID (1<br>User ID (16 (<br>Interval Tren<br>I BLE auto<br>ning and Alarm p                                             | 6 Characters)   <br>Characters)   <br>d Time (Sec)   <br>shutoff when idle                      | SID_004<br>UID_005<br>800        | ▼ Reset a                                        | larm point Calibration                  |    |
| Program Number<br>SUM<br>Version<br>PC Date/Time<br>GX-Force Date/Time<br>Gas Table (Ver/SUM)<br>BLE Program No<br>Gas                                                                        | 08E8<br>02.001<br>2/9/2024<br>2/9/2024<br>07554<br>Warning                        | 5EE3<br>01.001<br>8:51:30 AM<br>5:51:30 AM<br>5878<br>5878<br>5878<br>5878<br>War<br>Alarm | Station ID (1<br>User ID (16 (<br>Interval Tren<br>I BLE auto<br>Ning and Alarm p<br>AlarmH                                   | 6 Characters)                                                                                   | SID_004<br>UID_005<br>300<br>TWA | Reset a                                          | larm point<br>Calibration<br>CAL Group  |    |
| Program Number<br>SUM<br>Version<br>PC Date/Time<br>GX-Force Date/Time<br>Gas Table (Ver/SUM)<br>BLE Program No<br>Gas<br>CH4(100%LEL)                                                        | 08E8<br>02.001<br>2/9/2024<br>2/9/2024<br>07554<br>*****<br>Warning<br>10         | 5EE3<br>01.001<br>8:51:30 AM<br>551:30 AM<br>5878<br>5878<br>War<br>Alarm<br>50<br>100     | Station ID (1<br>User ID (16 (<br>Interval Tren<br>I BLE auto<br>Ning and Alarm pu<br>AlarmH<br>50                            | 6 Characters)<br>Characters)<br>d Time (Sec)<br>shutoff when idle<br>Dint<br>STEL<br>           | SID_004<br>UID_005<br>300<br>TWA | Reset a                                          | larm point<br>Calibration<br>CAL Group  |    |
| Program Number<br>SUM<br>Version<br>PC Date/Time<br>GX-Force Date/Time<br>Gas Table (Ver/SUM)<br>BLE Program No<br>Gas<br>CH4(100%LEL)<br>O2(40.0%)                                           | 08E8<br>02.001<br>2/9/2024<br>2/9/2024<br>07554<br>07554<br>Warning<br>10<br>18.0 | 5EE3<br>01.001<br>8:51:30 AM<br>5878<br>5878<br>*****<br>Alarm<br>50<br>18.0               | Station ID (1<br>User ID (16 (<br>Interval Tren<br>IT BLE auto<br>IT BLE auto<br>Alarm H<br>50<br>25.0                        | 6 Characters)   <br>Characters)   <br>d Time (Sec)   <br>shutoff when idle<br>oint<br>          | SID_004<br>UID_005<br>300<br>TWA | Reset a                                          | Calibration<br>CAL Group<br>A<br>A      |    |
| Program Number<br>SUM<br>Version<br>PC Date/Time<br>GX-Force Date/Time<br>Gas Table (Ver/SUM)<br>BLE Program No<br>Gas<br>CH4(100%LEL)<br>O2(40.0%)<br>H2 CO-H2(2000ppm)<br>PC CO-H2(2000ppm) | 08E8<br>02.001<br>2/9/2024<br>2/9/2024<br>07554<br>                               | 5EE3<br>01.001<br>8:51:30 AM<br>5878<br>5878<br>War<br>Alarm<br>50<br>18.0<br>             | Station ID (1<br>User ID (16 (<br>Interval Tren<br>IV BLE auto<br>IV BLE auto<br>Ning and Alarm p<br>AlarmH<br>50<br>25.0<br> | 6 Characters) [<br>Characters) [<br>d Time (Sec) [<br>shutoff when idle<br>sint<br>STEL<br><br> | SID_004<br>UID_005<br>300<br>TWA | ▼ Reset a<br>Auto Cal.<br>50<br>13.0<br>25<br>40 | Calibration<br>CAL Group<br>A<br>A<br>A |    |

#### 25. Click the drop down menu next to "Leak Check Mode" and select "On".

| Station & User         |                    | Station & User |        | Parameter     |       |
|------------------------|--------------------|----------------|--------|---------------|-------|
| Maintena               | nce                | User           |        | Disp          |       |
| Pump Change Date       |                    | 1              |        |               | 22010 |
| Battery Change Date    |                    |                |        |               | 22010 |
| Alarm Pattern          |                    | Latch          |        |               |       |
| Zero Adiustment on D   | lemand             | On             |        |               |       |
| Auto Zero Adjustment   |                    | Off            |        |               |       |
| ID Display             |                    | Off            |        |               |       |
| Display of pump stop   | start.             | On             |        |               |       |
| Alarm Silence          |                    | On             |        |               |       |
| DISP Suppress          |                    | On             |        |               |       |
| DISP Zero Follower     |                    | On             |        |               |       |
| Enable Maintenance P   | assword            | On             |        |               |       |
| Maintenance Passwor    | d 💊                |                |        |               | 999   |
| Password Protection    |                    | Off            |        |               |       |
| Leak Check mode        |                    | Off            |        |               |       |
| Full Scale for Leak Ch | neck               | Off            |        |               | -     |
| Leak Check Buzzer      |                    | On             |        |               |       |
| Leak Check display co  | ontents            | NC             |        |               |       |
|                        |                    |                | Ţ      |               |       |
|                        | Sensor Unange Date | Suppress       | 0.     | ∠ero ⊦ollower |       |
| OH4(100%LEL)           | 220101             | On On          | Un     |               |       |
| 02(40.0%)              | 220101             | On             | On     |               |       |
| U9 CO U9/9000          | 220101             | On             | On     |               |       |
| H2_CO-H2(2000ppm)      | 10101              |                | 1 17 1 |               |       |

#### 26. Click "OK".

|                                | ation & User       | Ĭ        |    | Parameter     |        |
|--------------------------------|--------------------|----------|----|---------------|--------|
| Maintenance                    |                    | User     |    | Disp          |        |
| Burne Channes Data             |                    | 1        |    |               | 000101 |
| Pump Unange Date               |                    | -        |    |               | 220101 |
| Alarm Pattern                  |                    | Latels   |    |               | 220101 |
| Alarm Fattern                  |                    | On       |    |               |        |
| Auto Zoro Adjustment on Demand |                    | Off      |    |               |        |
| ID Dioplay                     |                    | Off      |    |               |        |
| Display of pump stop start     |                    | On       |    |               |        |
| Alarm Silence                  | ordarit.           | On       |    |               |        |
| DISP Suppress                  |                    | On       |    |               |        |
| DISP Zero Follower             |                    | On       |    |               |        |
| nable Maintenance F            | assword            | On       |    |               |        |
| Maintenance Passwor            | d                  |          |    |               | 9999   |
| Password Protection            |                    | Off      |    |               |        |
| Leak Check mode                |                    | On       |    |               |        |
| Full Scale for Leak C          | heck               | 100%F.S. |    |               |        |
| Leak Check Buzzer              |                    | On       |    |               |        |
| Leak Check display c           | ontents            | NC       |    |               |        |
|                                |                    |          |    |               |        |
|                                | Sensor Change Date | Suppress |    | Zero Follower |        |
| CH4(100%LEL)                   | 220101             | On       | On |               |        |
| J2(40.0%)                      | 220101             | On       | On |               |        |
| 10 00 110/0000                 | 220101             | Un       | Un |               |        |
| H2_CO-H2(2000ppm)              | 000101             | ^        | 0  |               |        |

27. Click "Update".

| otatus                                                                                                    |                                                                          |                                                                                                    | - Read Com                                                                                                    | mands                                                                                                    | - Write Cor                                               | nmands                                               | Setting Commands                      |     |
|----------------------------------------------------------------------------------------------------|--------------------------------------------------------------------------|----------------------------------------------------------------------------------------------------|----------------------------------------------------------------------------------------------------|----------------------------------------------------------------------------------------------------|-----------------------------------------------------------|------------------------------------------------------|---------------------------------------|-----|
| 🔵 Serial Port 🛛 🔵 C                                                                                                    | Connect                                                                  |                                                                                                    | Instrume                                                                                                    | ent Information                                                                                                    |                                                           | Update                                               | Power Off                             |     |
| ownload State                                                                                                    |                                                                          |                                                                                                    | Informati                                                                                                    | ion Get & Save                                                                                                    |                                                           | Jpdate ID                                            | Detail Setting                        | gs  |
| X-ForceConnection S<br>X-Force Instrument Inf                                                                                                    | Successful.<br>formation Downloa                                         | ed.                                                                                                |                                                                                                    |                                                                                                    | Dat                                                       | e/Time Set                                           | Change passw                          | ord |
| X-Force Instrument Inf                                                                                                    | ormation Downloa                                                         | ad Complete.                                                                                       |                                                                                                    |                                                                                                    | C                                                         | alibration                                           | Exit                                  |     |
|                                                                                                    |                                                                          |                                                                                                    |                                                                                                    |                                                                                                    | Clear                                                     | · Logger Data                                        | Load local fil                        | le  |
|                                                                                                    |                                                                          |                                                                                                    |                                                                                                    |                                                                                                    |                                                           | ]                                                    | Store local fi                        | ile |
|                                                                                                    |                                                                          |                                                                                                    | Filename S                                                                                                    | Suffix at Save                                                                                                    |                                                           |                                                      | Restore Defa<br>Settings              | ult |
|                                                                                                    |                                                                          |                                                                                                    |                                                                                                    |                                                                                                    |                                                           |                                                      |                                       |     |
| àX-Force Status<br>Program Number<br>SUM                                                                                                    | 07554                                                                    | 07555<br> 5EE3                                                                                     | Serial No. (2                                                                                                    | 0 Characters)                                                                                                    | 267010005                                                 |                                                      |                                       |     |
| 3X-Force Status<br>Program Number<br>SUM<br>Version                                                                                                    | 07554<br>08E8<br>02.001                                                  | 07555<br> 5EE3<br> 01.001                                                                          | Serial No. (2<br>Station ID (1                                                                                             | 0 Characters)<br>16 Characters)                                                                                                    | 267010005                                                 |                                                      |                                       |     |
| 3X-Force Status<br>Program Number<br>SUM<br>Version<br>PC Date/Time                                                                                                    | 07554<br>08E8<br>02.001<br>2/9/2024 8                                    | 07555<br>5EE3<br>01.001<br>8:55:26 AM                                                              | Serial No. (2<br>Station ID (1<br>User ID (16                                                                              | 0 Characters)<br>16 Characters)<br>Characters)                                                                                                    | 267010005<br>[SID_004<br>[UID_005                         |                                                      |                                       |     |
| 3X-Force Status<br>Program Number<br>SUM<br>Version<br>PC Date/Time<br>GX-Force Date/Time                                                                                                   | 07554<br>08E8<br>02.001<br>2/9/2024 8<br>2/9/2024 8                      | 07555<br>5EE3<br>01.001<br>855:26 AM<br>855:26 AM                                                  | Serial No. (2<br>Station ID (1<br>User ID (16<br>Interval Tren                                                             | 0 Characters)<br>16 Characters)<br>Characters)<br>nd Time (Sec)                                                                                            | 267010005<br>SID_004<br>UID_005<br>300                    | Reset ald                                            | ▼<br>▼<br>arm point                   |     |
| AX-Force Status<br>Program Number<br>SUM<br>Version<br>PC Date/Time<br>GX-Force Date/Time<br>Gas Table (Ver/SUM)                                                                            | 07554<br>08E8<br>02.001<br>2/9/2024 8<br>2/9/2024 8<br>07554             | 07555<br> 5EE3<br> 01.001<br>8:55:26 AM<br>8:55:26 AM<br> 5878                                     | Serial No. (2<br>Station ID (1<br>User ID (16<br>Interval Tren<br>I BLE auto                                               | 0 Characters)<br>16 Characters)<br>Characters)<br>1d Time (Sec)<br>shutoff when id                                                                         | 267010005<br>SID_004<br>UID_005<br>300<br>e               | Reset ala                                            | ▼<br>▼<br>arm point                   |     |
| AX-Force Status<br>Program Number<br>SUM<br>Version<br>PC Date/Time<br>GX-Force Date/Time<br>Gas Table (Ver/SUM)<br>BLE Program No                                                          | 07554<br>08E8<br>02.001<br>2/9/2024 8<br>2/9/2024 8<br>07554<br>*****    | 07555<br> 5EE3<br> 01.001<br>8:55:26 AM<br>8:55:26 AM<br> 5878<br>*****                            | Serial No. (2<br>Station ID (1<br>User ID (16<br>Interval Tren<br>I BLE auto                                               | 0 Characters)<br>16 Characters)<br>Characters)<br>nd Time (Sec)<br>shutoff when id                                                                         | 267010005<br>SID_004<br>UID_005<br>300<br>e               | Reset alc                                            | ▼<br>▼<br>arm point                   |     |
| 3X-Force Status<br>Program Number<br>SUM<br>Version<br>PC Date/Time<br>GX-Force Date/Time<br>Gas Table (Ver/SUM)<br>BLE Program No                                                          | 07554<br>08E8<br>02.001<br>2/9/2024 8<br>2/9/2024 8<br>07554<br>*****    | 07555<br> 5EE3<br> 01.001<br>8:55:26 AM<br>8:55:26 AM<br> 5878<br>****                             | Serial No. (2<br>Station ID (1<br>User ID (16 d<br>Interval Tren<br>I BLE auto                                             | 0 Characters)<br>16 Characters)<br>Characters)<br>nd Time (Sec)<br>shutoff when id                                                                         | 267010005<br>SID_004<br>UID_005<br>300<br>e               | Reset ald                                            | ▼<br>▼<br>arm point                   |     |
| AX-Force Status<br>Program Number<br>SUM<br>Version<br>PC Date/Time<br>GX-Force Date/Time<br>Gas Table (Ver/SUM)<br>BLE Program No<br>Gas                                                   | 07554<br>08E8<br>02.001<br>2/9/2024 8<br>2/9/2024 8<br>07554<br>*****    | 07555<br> 5EE3<br> 01.001<br>8:55:26 AM<br>8:55:26 AM<br> 5878<br>****<br>War<br>Alarm             | Serial No. (2<br>Station ID (1<br>User ID (16<br>Interval Tren<br>I BLE auto                                               | 0 Characters)<br>16 Characters)<br>Characters)<br>1d Time (Sec)<br>shutoff when id<br>oint<br>STEL                                                         | 267010005<br>SID_004<br>UID_005<br>300<br>e<br>TWA        | Reset ala                                            | arm point                             |     |
| aX-Force Status<br>Program Number<br>SUM<br>Version<br>PC Date/Time<br>GX-Force Date/Time<br>Gas Table (Ver/SUM)<br>BLE Program No<br>Gas<br>CH4(100%LEL)                                   | 07554<br>08E8<br>02.001<br>2/9/2024 8<br>07554<br>07554<br>Warning<br>10 | 07555<br>5EE3<br>01.001<br>855:26 AM<br>855:26 AM<br>5878<br>****<br>War<br>Alarm<br>50            | Serial No. (2<br>Station ID (1<br>User ID (16<br>Interval Tren<br>I BLE auto<br>ming and Alarm p<br>AlarmH<br>50           | 0 Characters)<br>16 Characters)<br>Characters)<br>nd Time (Sec)<br>shutoff when id<br>shutoff when id<br>STEL<br>                                          | 267010005<br>SID_004<br>[UID_005<br>300<br>e<br>TWA       | Reset alc     C     Auto Cal.     50                 | arm point<br>CAL Group<br>A           |     |
| 3X-Force Status<br>Program Number<br>SUM<br>Version<br>PC Date/Time<br>GX-Force Date/Time<br>Gas Table (Ver/SUM)<br>BLE Program No<br>Gas<br>CH4(100%LEL)<br>O2(40.0%)                      | 07554<br>08E8<br>02.001<br>2/9/2024 8<br>07554<br>Warning<br>10<br>18.0  | 07555<br>5EE3<br>01.001<br>8:55:26 AM<br>8:55:26 AM<br>58:78<br>****<br>War<br>Alarm<br>50<br>18.0 | Serial No. (2<br>Station ID (1<br>User ID (16 /<br>Interval Tren<br>I BLE auto<br>ming and Alarm p<br>AlarmH<br>50<br>25.0 | 0 Characters)<br>16 Characters)<br>Characters)<br>id Time (Sec)<br>shutoff when id<br>oint<br>STEL<br>                                                     | 267010005<br>[SID_004<br>[UID_005<br>[300<br>e<br>TWA<br> | Reset ala     Col.     S0     13.0                   | arm point<br>CAL Group<br>A           |     |
| 3X-Force Status<br>Program Number<br>SUM<br>Version<br>PC Date/Time<br>GX-Force Date/Time<br>Gas Table (Ver/SUM)<br>BLE Program No<br>Gas<br>CH4(100%LEL)<br>O2(40.0%)<br>H2_CO-H2(2000ppm) | 07554<br>08E8<br>02.001<br>2/9/2024 8<br>07554<br>Warning<br>10<br>18.0  | 07555<br>5EE3<br>01.001<br>8:55:26 AM<br>58:78<br>*****<br>War<br>Alarm<br>50<br>18.0<br>          | Serial No. (2<br>Station ID (1<br>User ID (16<br>Interval Tren<br>I BLE auto<br>ming and Alarm p<br>AlarmH<br>50<br>25.0   | 0 Characters)<br>16 Characters)<br>16 Characters)<br>10 Time (Sec)<br>10 Shutoff when id<br>10 STEL<br>10 STEL<br>10 STEL<br>10 STEL<br>10 STEL<br>10 STEL | 267010005<br>SID_004<br>UID_005<br>300<br>e<br>TWA<br>    | Reset ala     C     Auto Cal.     50     13.0     25 | arm point<br>CAL Group<br>A<br>A<br>A |     |

- 28. Click "Yes" in the popup window that appears.
- 29. The unit will update. Click "OK" once the update is done.

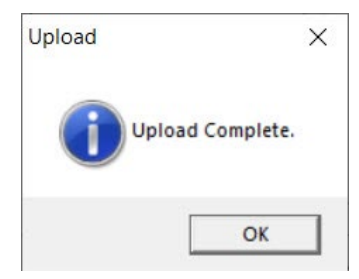

30. Click "Power Off".

| Status                                                                                                    |                                                                                       |                                                                                                    | Read Com                                                                                                    | mands                                                                                                    | Write Con                                              | nmands                                               | Setting Commands                       | s —— |
|----------------------------------------------------------------------------------------------------|---------------------------------------------------------------------------------------|----------------------------------------------------------------------------------------------------|----------------------------------------------------------------------------------------------------|----------------------------------------------------------------------------------------------------|--------------------------------------------------------|------------------------------------------------------|----------------------------------------|------|
| 🔵 Serial Port 🛛 🔵 C                                                                                                    | Connect                                                                               |                                                                                                    | Instrume                                                                                                    | ent Information                                                                                            |                                                        | Update                                               | Power Off                              | f    |
| ownload State                                                                                                    |                                                                                       |                                                                                                    | Informat                                                                                                    | ion Get & Save                                                                                             |                                                        | Jpdate ID                                            | Detail Settin                          | ngs  |
| X-ForceConnection S<br>X-Force Instrument Infe                                                                                                    | ormation Downlo                                                                       | ad.                                                                                                    |                                                                                                    |                                                                                                    | Dat                                                    | e/Time Set                                           | Change passv                           | word |
| 3X-Force Instrument Information Download Complete.<br>3X-Force Instrument Information Upload.<br>3X-Force Upload Complete.                                                                  |                                                                                       |                                                                                                    |                                                                                                    |                                                                                                    |                                                        | alibration                                           | Exit                                   |      |
|                                                                                                    |                                                                                       |                                                                                                    |                                                                                                    |                                                                                                    | Clear Logger Data                                      |                                                      | Load local file                        |      |
|                                                                                                    |                                                                                       |                                                                                                    |                                                                                                    |                                                                                                    |                                                        |                                                      | Store local f                          | file |
|                                                                                                    |                                                                                       |                                                                                                    | Filename S                                                                                                    | Suffix at Save                                                                                             |                                                        |                                                      | Restore Defa<br>Settings               | ault |
|                                                                                                    |                                                                                       |                                                                                                    |                                                                                                    |                                                                                                    |                                                        |                                                      |                                        |      |
| 3X-Force Status<br>Program Number                                                                                                    | 07554                                                                                 | 07555                                                                                                  | Serial No. (2                                                                                                    | 0 Characters)                                                                                              | 267010005                                              |                                                      |                                        |      |
| 3X-Force Status<br>Program Number<br>SUM<br>Version                                                                                                    | 07554                                                                                 | 07555<br> 5EE3                                                                                         | Serial No. (2                                                                                                    | 0 Characters)                                                                                              | 267010005                                              |                                                      |                                        |      |
| GX-Force Status<br>Program Number<br>SUM<br>Version<br>PC Date/Time                                                                                                    | 07554<br>08E8<br>02.001                                                               | 07555<br>5EE3<br>01.001<br>8.57:17 AM                                                                  | Serial No. (2<br>Station ID (1<br>User ID (16                                                                            | 10 Characters)<br>16 Characters)<br>Characters)                                                            | 267010005                                              |                                                      |                                        |      |
| GX-Force Status<br>Program Number<br>SUM<br>Version<br>PC Date/Time<br>GX-Force Date/Time                                                                                                   | 07554<br>08E8<br>02.001<br>2/9/2024<br>2/9/2024                                       | 07555<br>5EE3<br>01.001<br>8:57:17 AM<br>8:57:17 AM                                                    | Serial No. (2<br>Station ID (1<br>User ID (16<br>Interval Trer                                                           | 0 Characters)<br>16 Characters)<br>Characters)<br>nd Time (Sec)                                            | 267010005<br>SID_004<br>UID_005<br>300                 |                                                      | <b>•</b>                               |      |
| GX-Force Status<br>Program Number<br>SUM<br>Version<br>PC Date/Time<br>GX-Force Date/Time<br>Gas Table (Ver/SUM)                                                                            | 07554<br>08E8<br>02001<br>2/9/2024<br>2/9/2024<br>07554                               | 07555<br> 5EE3<br> 01.001<br>8:57:17 AM<br>8:57:17 AM<br> 5878                                         | Serial No. (2)<br>Station ID (1)<br>User ID (16)<br>Interval Tree                                                        | 0 Characters)<br>16 Characters)<br>Characters)<br>nd Time (Sec)<br>shutoff when idle                       | 267010005<br>SID_004<br>UID_005<br>300                 | Reset ala                                            | ▼<br>▼<br>arm point                    |      |
| GX-Force Status<br>Program Number<br>SUM<br>Version<br>PC Date/Time<br>GX-Force Date/Time<br>Gas Table (Ver/SUM)<br>BLE Program No                                                          | 07554<br>08E8<br>02.001<br>2/9/2024<br>2/9/2024<br>07554                              | 07555<br> 5EE3<br> 01.001<br>8:57:17 AM<br>8:57:17 AM<br> 5878                                         | Serial No. (2<br>Station ID (1<br>User ID (16<br>Interval Trer<br>I BLE auto                                             | 10 Characters)<br>16 Characters)<br>Characters)<br>nd Time (Sec)<br>shutoff when idle                      | 267010005<br>SID_004<br>UID_005<br>300                 | <ul> <li>Reset ala</li> </ul>                        | ▼<br>▼<br>rm point                     |      |
| 3X-Force Status<br>Program Number<br>SUM<br>Version<br>PC Date/Time<br>GX-Force Date/Time<br>Gas Table (Ver/SUM)<br>BLE Program No                                                          | 07554<br>08E8<br>02.001<br>2/9/2024<br>2/9/2024<br>07554<br>*****                     | 07555<br> 5EE3<br> 01.001<br>8:57:17 AM<br>8:57:17 AM<br> 5878<br>*****                                | Serial No. (2<br>Station ID (1<br>User ID (16<br>Interval Trer<br>I BLE auto                                             | 10 Characters)<br>16 Characters)<br>Characters)<br>nd Time (Sec)<br>shutoff when idk                       | 267010005<br>SID_004<br>UID_005<br>300<br>e            | Reset ala                                            | ▼<br>▼<br>m point                      |      |
| 3X-Force Status<br>Program Number<br>SUM<br>Version<br>PC Date/Time<br>GX-Force Date/Time<br>Gas Table (Ver/SUM)<br>BLE Program No<br>Gas                                                   | 07554<br>08E8<br>02.001<br>2/9/2024<br>2/9/2024<br>07554<br>Warning                   | 07555<br>5EE3<br>01.001<br>8:57:17 AM<br>8:57:17 AM<br>5878<br>*****<br>War<br>Alarm                   | Serial No. (2<br>Station ID (1<br>User ID (16<br>Interval Trer<br>I BLE auto                                             | 10 Characters)<br>16 Characters)<br>Characters)<br>nd Time (Sec)<br>shutoff when idle<br>point<br>STEL     | 267010005<br>SID_004<br>UID_005<br>300<br>e            | Reset ala     C     Auto Cal.                        | ▼<br>▼<br>wrm point                    |      |
| AX-Force Status<br>Program Number<br>SUM<br>Version<br>PC Date/Time<br>GX-Force Date/Time<br>Gas Table (Ver/SUM)<br>BLE Program No<br>Gas<br>CH4(100%LEL)                                   | 07554<br>08E8<br>02001<br>2/9/2024<br>2/9/2024<br>07554<br>*****<br>Warning<br>10     | 07555<br>5EE3<br>01.001<br>8:57:17 AM<br>8:57:17 AM<br>5878<br>*****<br>Wai<br>Alarm<br>50             | Serial No. (2<br>Station ID (1<br>User ID (16<br>Interval Trer<br>I BLE auto<br>ning and Alarm p<br>AlarmH<br>50         | 0 Characters)<br>16 Characters)<br>Characters)<br>nd Time (Sec)<br>shutoff when idle<br>point<br>STEL<br>  | 267010005<br>SID_004<br>UID_005<br>300<br>e<br>TWA     | Reset ala     C     Auto Cal.     50                 | ▼<br>▼<br>arm point<br>CAL Group<br>A  |      |
| AX-Force Status<br>Program Number<br>SUM<br>Version<br>PC Date/Time<br>GX-Force Date/Time<br>Gas Table (Ver/SUM)<br>BLE Program No<br>Gas<br>CH4(100%LEL)<br>O2(40.0%)                      | 07554<br>08E8<br>02001<br>2/9/2024<br>07554<br>07554<br>Warning<br>10<br>18.0         | 07555<br>5EE3<br>01.001<br>8:57:17 AM<br>8:57:17 AM<br>5878<br>*****<br>War<br>Alarm<br>50<br>18.0     | Serial No. (2<br>Station ID (1<br>User ID (16<br>Interval Trer<br>I BLE auto<br>ning and Alarm p<br>AlarmH<br>50<br>25.0 | 0 Characters)<br>16 Characters)<br>Characters)<br>nd Time (Sec)<br>shutoff when idk<br>point<br>STEL<br>   | 267010005<br>SID_004<br>UID_005<br>300<br>e<br>TWA<br> | Reset ala     C     Auto Cal.     50     13.0        | Ilibration<br>CAL Group<br>A           |      |
| 3X-Force Status<br>Program Number<br>SUM<br>Version<br>PC Date/Time<br>GX-Force Date/Time<br>Gas Table (Ver/SUM)<br>BLE Program No<br>Gas<br>CH4(100%LEL)<br>O2(40.0%)<br>H2_CO-H2(2000ppm) | 07554<br>08E8<br>02.001<br>2/9/2024<br>2/9/2024<br>07554<br>Warning<br>10<br>18.0<br> | 07555<br>5EE3<br>01.001<br>8:57:17 AM<br>8:57:17 AM<br>5878<br>*****<br>Waa<br>Alarm<br>50<br>18.0<br> | Serial No. (2<br>Station ID (1<br>User ID (16<br>Interval Trer<br>I BLE auto<br>ning and Alarm p<br>AlarmH<br>50<br>25.0 | 10 Characters)<br>16 Characters)<br>Characters)<br>nd Time (Sec)<br>shutoff when idle<br>soint<br>STEL<br> | 267010005<br>SID_004<br>UID_005<br>300<br>e<br>TWA<br> | Reset ala     C     Auto Cal.     50     13.0     25 | alibration<br>CAL Group<br>A<br>A<br>A |      |

31. Disconnect the USB cable from the GX-Force.